Guía para liquidar y presentar declaraciones juradas del Impuesto sobre los Ingresos Brutos a través del sistema informático "F.904 WEB"

#### 1. ACCESO CON CLAVE FISCAL

Para ingresar al sistema F.904 WEB, el contribuyente deberá acceder a la página web de la DIRECCIÓN GENERAL DE RENTAS (www.rentastucuman.gob.ar) y seleccionar dentro del "Menú Principal", el Link denominado "Servicios con Clave Fiscal".

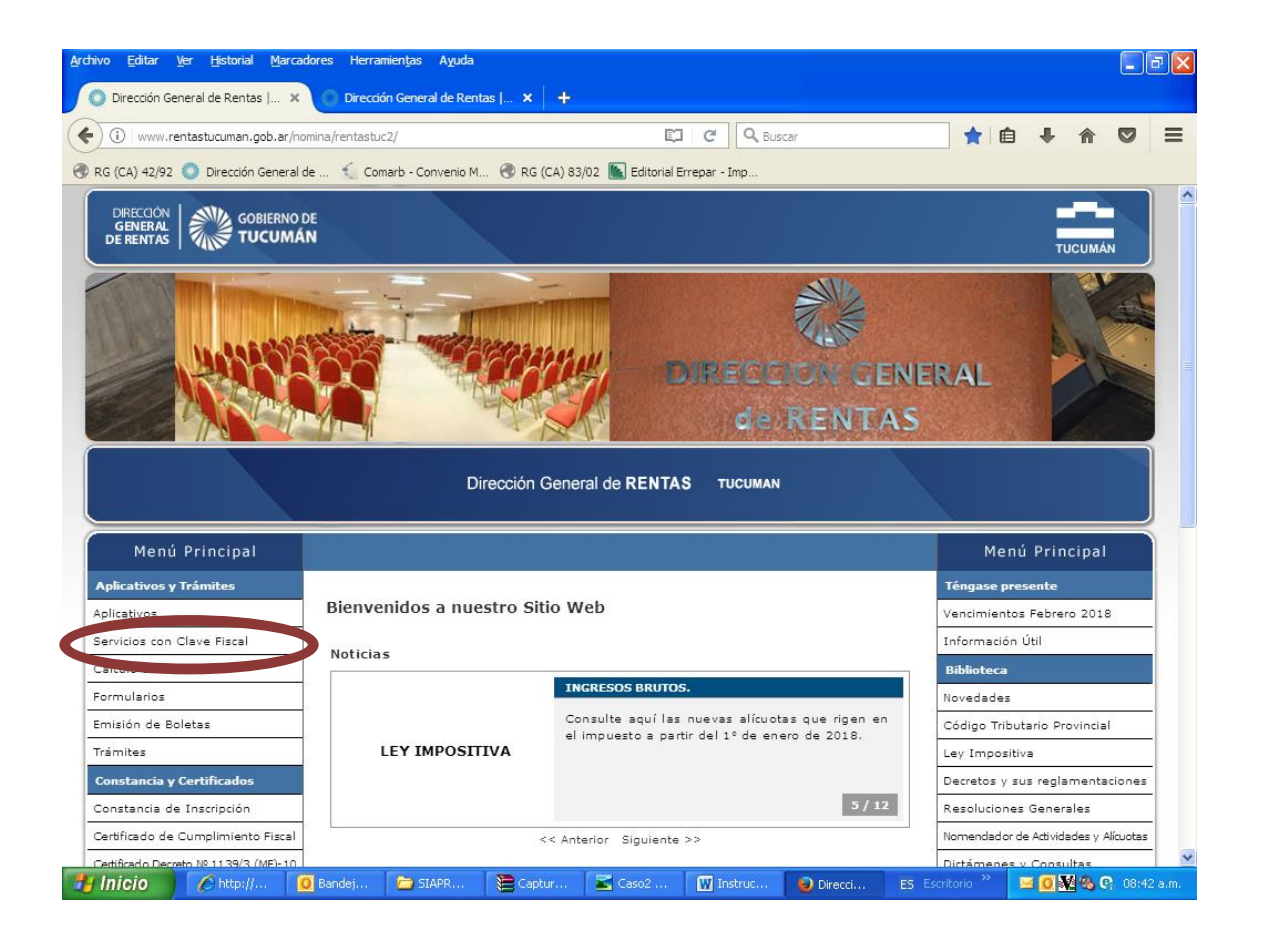

De optar por ingresar a través de la página web de la Administración Federal de Ingresos Públicos (www.afip.gov.ar), deberá seleccionar el Link denominado "Ingreso con Clave Fiscal".

Una vez ingresada y validada la CUIT y la clave fiscal, deberá seleccionar el servicio "Rentas Tucumán".

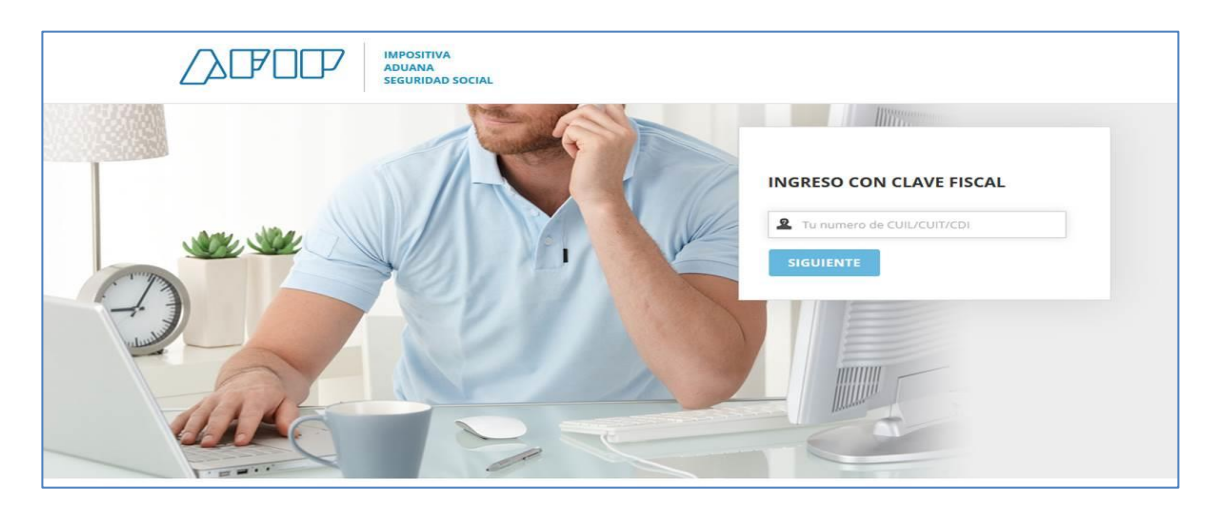

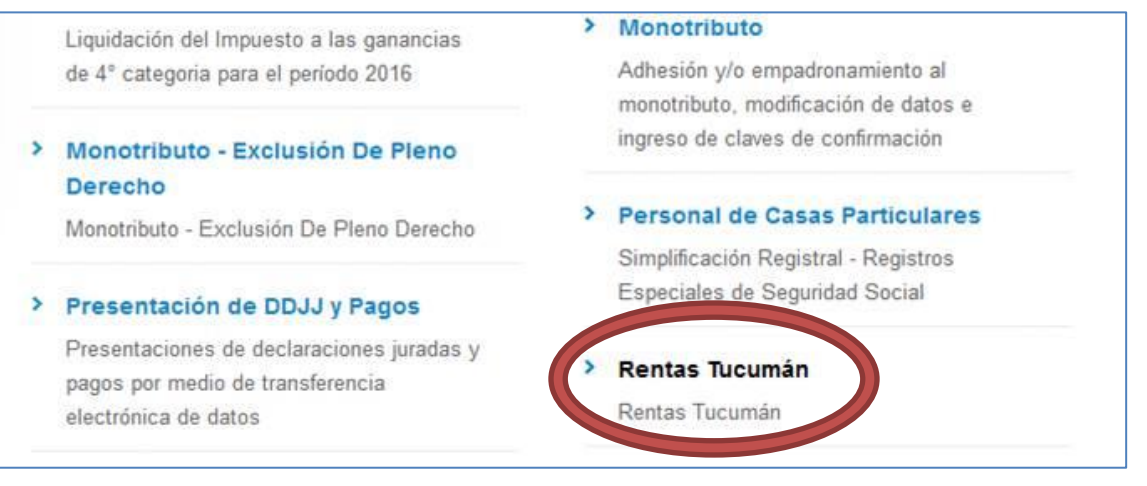

## 2. SERVICIOS CON CLAVE FISCAL

Habilitado el servicio "Rentas Tucumán", el contribuyente deberá seleccionar en el campo "CUIT" el N° de CUIT correspondiente, para poder acceder al menú disponible, en donde seleccionará el Link "Presentación F.904 Web".

| DIRECCIÓN<br>GENERAL<br>DE RENTAS | COBERNO DE TUCUMÁN                                      |  |  |  |  |  |  |
|-----------------------------------|---------------------------------------------------------|--|--|--|--|--|--|
|                                   | Servicios con Clave Fiscal                              |  |  |  |  |  |  |
|                                   | Selección de la C.U.I.T. para operar en nuestro sistema |  |  |  |  |  |  |
|                                   | <ul><li>20-9999999-8</li></ul>                          |  |  |  |  |  |  |
|                                   | 0 20-9999998-7                                          |  |  |  |  |  |  |
|                                   | 🛩 Confirmar                                             |  |  |  |  |  |  |
|                                   |                                                         |  |  |  |  |  |  |
|                                   |                                                         |  |  |  |  |  |  |

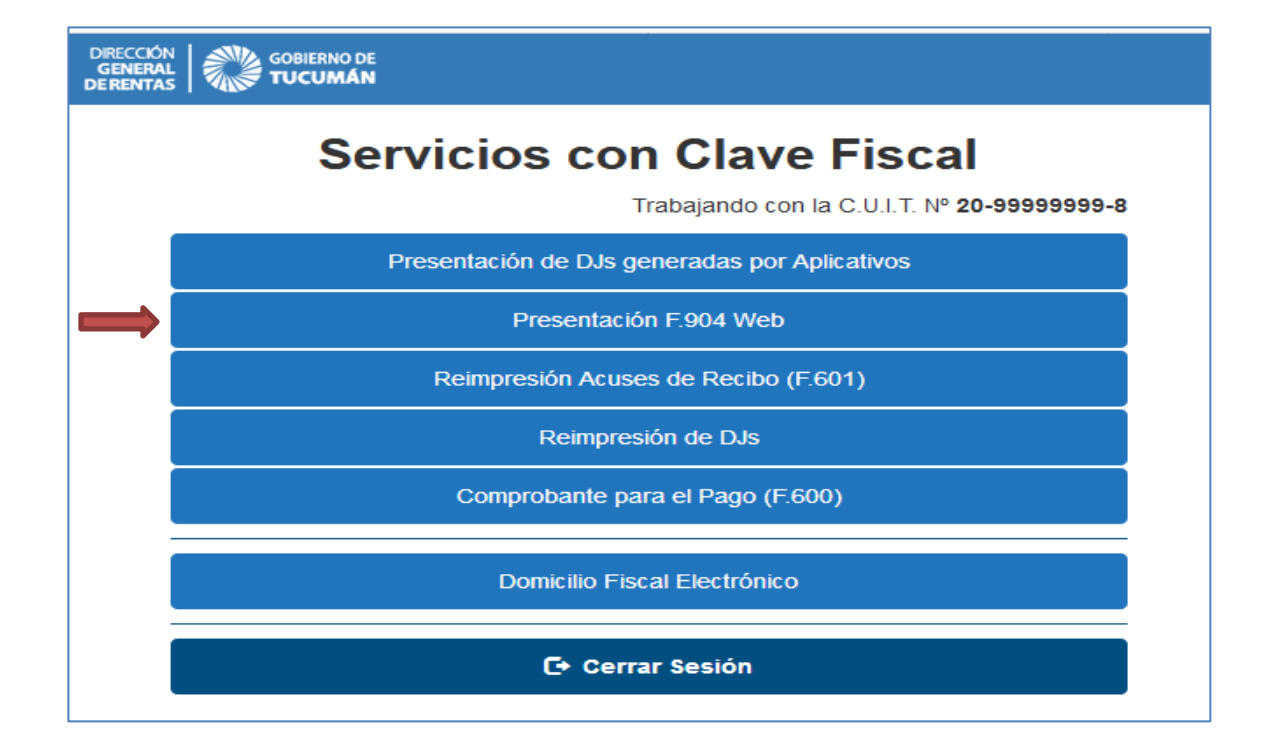

#### 3. CARGA DE DDJJ

## 3.1. Carga del período y del anticipo

En este campo se deberán ingresar los datos inherentes al período fiscal y al anticipo de la declaración jurada a presentar.-

Para consignar el anticipo, se seleccionará desde el número 1 al 12, correspondiendo los mismos a los siguientes meses del año:

1 Enero 2 Febrero 3 Marzo 4 Abril 5 Mayo 6 Junio 7 Julio 8 Agosto 9 Septiembre 10 Octubre 11 Noviembre 12 Diciembre

| DIRECCIÓN<br>GENERAL<br>DERENTAS | KO DE<br>MÁN                                  |
|----------------------------------|-----------------------------------------------|
|                                  | Sistema de gestión en línea - Ingresos Brutos |
|                                  | CUIT                                          |
|                                  | 2099999998                                    |
|                                  | Impuesto                                      |
|                                  | Ingresos Brutos                               |
|                                  | Período Fiscal Anticipo                       |
|                                  | 2018 • 01 •                                   |
|                                  | ↑ Volver al Menú Principal Siguiente →        |

Al seleccionar el botón <Siguiente> el sistema habilitará la carga de la declaración jurada seleccionada.

## 3.2. Determinación del anticipo

En primer lugar el sistema permitirá la carga de la base de cálculo.

Para el caso de aquellas actividades económicas que presentan más de una alícuota, el sistema desplegará un campo donde el contribuyente deberá seleccionar la alícuota que le corresponda, y posteriormente deberá cargar la base de cálculo respectiva. Ello se señaliza en la pantalla que aparece a continuación.

<u>Nota</u>: Cuando las actividades económicas presentan comportamientos especiales, el contribuyente deberá elegir el tratamiento fiscal con el cual se liquidará el impuesto. En estos casos al inicio de la carga se desplegará una pantalla mostrando las distintas opciones del tratamiento fiscal que el contribuyente podrá seleccionar.

| DIRECCIÓN<br>GENERAL<br>DE RENTAS | 00 TL                              | BIERNO DE<br>JCUMÁN |                             |                       |                    |        |            |         |               |       |
|-----------------------------------|------------------------------------|---------------------|-----------------------------|-----------------------|--------------------|--------|------------|---------|---------------|-------|
|                                   |                                    |                     |                             |                       |                    |        |            |         |               |       |
|                                   | F.904 Web                          |                     |                             |                       |                    |        |            |         |               |       |
|                                   | Impuesto sobre los Ingresos Brutos |                     |                             |                       |                    |        |            |         |               |       |
|                                   |                                    |                     |                             |                       |                    |        |            |         |               |       |
|                                   |                                    |                     |                             |                       |                    |        |            |         |               |       |
|                                   |                                    | 2                   | CUIT                        |                       | Apellido           |        |            | Inacion | n             |       |
| 4                                 | Anticipo                           | ∠<br>Año            | Original / Re               | ectificativa          | Fecha de Venci     | miento |            | úmero   | de Obligación |       |
|                                   | 01                                 | 2018                | Rectificat                  | iva Nº 2              | 22/02/201          | B      |            | 2018    | 801149590     |       |
|                                   |                                    |                     |                             | Determina             | acion del anticipo |        |            |         |               |       |
|                                   | Código                             |                     |                             | Actividades           |                    | Base   | de cálculo | %       | Anticipo      |       |
| S                                 | Seleccion                          | ar 💌                | Servicios de arquitectu     | ira e ingeniería y se | rvicios conexos de | 1      | 0,00       | 0       |               | 0,00  |
| 5                                 | Selecciona                         | r                   |                             |                       | TOTALES            |        | 0,00       |         |               | 0,00  |
| 7                                 | 742109                             | - A                 | articulo 228 inciso 15. CTI | P. •                  |                    |        |            |         |               | 0,00  |
| 7                                 | 742109                             | Ali                 | cuota 5%                    |                       |                    |        |            |         |               | 0,00  |
| M                                 | lenos Pa                           | go a cue            | enta del Anticipo en ef     | ectivo / Art.51 CTP   |                    |        |            |         | 1             | 0,08  |
| M                                 | lenos Sa                           | ldo favo            | rable Anticipo anterior     |                       | Anticip            | 00 12  | Año 201    | 17      | <i>.</i>      | 0,00  |
| D                                 | esafecta                           | ción Sal            | do favorable Anticipo       | anterior              |                    |        |            |         | ×             | 0.00  |
|                                   |                                    |                     |                             |                       |                    |        | SUBTOTAL   | . (1)   |               | 0,00  |
|                                   |                                    |                     |                             |                       |                    |        |            |         |               |       |
| M                                 | lenos Sal                          | Ido favo            | rable Impuesto period       | o fiscal anterior     |                    |        | Año   201  | 7       |               | 0,00  |
| D                                 | esafecta                           | ción Sal            | do favorable Impuesto       | o período físcal ante | rior               |        |            |         |               | 0,00  |
| n                                 | o absorb                           | ido por <i>i</i>    | Anticipo del mes anter      | IOF                   |                    |        | SUBTOTAL   | . (2)   |               | -0,00 |
| м                                 | lenos De                           | caudaci             | ón bancaria (Tucumái        | ) según anevo         |                    |        | Car        | aar     |               | 0.00  |
| M                                 | lenos Re                           | tencione            | es según anexo              | i) segun anexo        |                    |        | Car        | nar l   |               | 0.00  |
| M                                 | lenos Pe                           | rcencior            | es según anevo              |                       |                    |        | 2 Car      |         |               | 0.00  |
| 0                                 | tros Deg                           | ímenes              | Promocionales               |                       |                    |        | C          |         | *             | 0.00  |
| 0                                 | lius Rey                           | menes               | FIOINOCIONAles              |                       |                    |        |            |         |               | 0,00  |
| А                                 | favor de                           | l contrib           | uvente A favo               | D.G.R X               |                    |        | то         |         |               | 0.00  |
|                                   |                                    |                     | -,                          |                       |                    |        |            | 1       |               | -,    |
|                                   |                                    |                     |                             |                       |                    |        |            |         |               |       |
|                                   |                                    |                     |                             |                       |                    |        |            |         |               |       |
|                                   |                                    |                     |                             |                       |                    |        |            |         |               |       |
|                                   |                                    |                     |                             | ← Volver              | Vista Previa       |        |            |         |               |       |
|                                   |                                    |                     |                             |                       |                    |        |            |         |               |       |

En segundo lugar, en la pantalla en cuestión, se podrán editar los importes correspondientes a:

- Pago a cuenta del Anticipo en efectivo/Art 51 CTP
- Saldo favorable Anticipo anterior
- Desafectación Saldo favorable Anticipo anterior
- Saldo favorable Impuesto período fiscal anterior
- Desafectación Saldo favorable Impuesto período fiscal anterior no absorbido por Anticipo del mes anterior
- Otros Regímenes Promocionales

En tercer lugar se podrán cargar, en caso de corresponder, los distintos "Anexos" de la declaración jurada del impuesto sobre los Ingresos Brutos: recaudaciones bancarias, retenciones y percepciones sufridas. Para ello, se habilitarán las siguientes pantallas:

• Detalle de recaudación bancarias deducidas, cuya carga generará el F.904 (web)/A

| DRECCIÓN<br>GENERAL<br>E RENTAS |                                             |               |                    |              |                      |                      |   |
|---------------------------------|---------------------------------------------|---------------|--------------------|--------------|----------------------|----------------------|---|
|                                 |                                             | Detalle       | de Recaudad        | cione        | s Deduci             | das                  |   |
|                                 | Denominación<br>Seleccione el Agente de Rec | audación      |                    |              |                      |                      | • |
|                                 | C.U.I.T del Agente de Recau                 | lación        |                    |              |                      |                      |   |
|                                 | C.B.U del Contribuyente (Sol                | o números)    |                    |              |                      |                      |   |
|                                 | Año de la Recaudación                       |               |                    | Mes de<br>01 | la Recaudació        | n                    | • |
|                                 | Importe Recaudado \$                        |               |                    |              |                      |                      |   |
|                                 | Cargar 🕂                                    |               |                    |              |                      |                      |   |
|                                 | Denominación                                | C.U.I.T       | C.B.U              |              | Período<br>Recaudado | Importe Recaudado \$ |   |
|                                 | ABN AMRO BANK N. V.                         | 30-50000340-1 | 000000011000007010 |              | 2018/01              | 500,00               | 1 |
|                                 | SUBTOTAL                                    |               |                    |              |                      | 500,00               |   |
|                                 | Pago único Art. 219 C.T.P                   |               |                    |              |                      | (-) 0,00             |   |
|                                 | TOTAL                                       |               |                    |              |                      | 500,00               |   |
|                                 |                                             |               | Aceptar            | C            |                      |                      |   |

• Detalle de retenciones deducidas, cuya carga generará el F.904 (web)/B.

| Detalle de Retenciones Deducidas |                   |                  |                    |            |                     |  |  |  |
|----------------------------------|-------------------|------------------|--------------------|------------|---------------------|--|--|--|
| Denominación                     |                   |                  |                    |            |                     |  |  |  |
| Nombre del Agente de Retención   |                   |                  |                    |            |                     |  |  |  |
| C.U.I.T                          |                   |                  |                    |            |                     |  |  |  |
| C.U.I.T del Agente de Retenció   | in (Solo números) |                  |                    |            |                     |  |  |  |
| Tipo Comprobante                 |                   | N° Serie         |                    | N° Factura | a                   |  |  |  |
| Factura A                        | -                 | Solo números     |                    | Solo núr   | neros               |  |  |  |
| Fecha                            |                   |                  |                    |            |                     |  |  |  |
| dd/mm/aaaa                       |                   |                  |                    |            |                     |  |  |  |
| Importe Retenido \$              |                   |                  |                    |            |                     |  |  |  |
| 0,00                             |                   |                  |                    |            |                     |  |  |  |
| Cargar +                         | C.U.I.T           | Tipo Comprobante | Número Comprobante | Fecha      | Importe Retenido \$ |  |  |  |
| XXXXXXXXX                        |                   | Factura A        | 0001-00000023      | 01/01/2018 | 600,00              |  |  |  |
| SUBTOTAL                         |                   |                  |                    |            | 600,00              |  |  |  |
| Pago único Art. 219 C.T.P        |                   |                  |                    |            | (-) 0,00            |  |  |  |
| TOTAL                            |                   |                  |                    |            | 600,00              |  |  |  |
|                                  |                   | A                | ceptar C           |            |                     |  |  |  |

• Detalle de percepciones deducidas, cuya carga generará el F.904 (web)/C.

| GOBIERNO DE<br>TUCUMÁN                                          |                     |                                        |                                     |                     |                                               |
|-----------------------------------------------------------------|---------------------|----------------------------------------|-------------------------------------|---------------------|-----------------------------------------------|
|                                                                 |                     | Detalle de Perc                        | epciones Deducio                    | das                 |                                               |
| )enominación                                                    |                     |                                        |                                     |                     |                                               |
| Nombre del Agente de Percep                                     | ción                |                                        |                                     |                     |                                               |
| ст.                                                             |                     |                                        |                                     |                     |                                               |
| C.U.I.T del Agente de Percepo                                   | ción (Solo números) |                                        |                                     |                     |                                               |
| fipo Comprobante                                                |                     | N° Serie                               |                                     | N° Factur           | a                                             |
| Seleccione el Tipo de Compro                                    | obante 💌            | Solo números                           |                                     | Solo nú             | meros                                         |
| nporte Percibido \$<br>0,00                                     |                     |                                        |                                     |                     |                                               |
| Denominación                                                    | C.U.I.T             | Tipo Comprobante                       | Número Comprobante                  | Fecha               | Importe Percibido \$                          |
| Denominación                                                    | C.U.I.T             | Tipo Comprobante<br>Otros comprobantes | Número Comprobante                  | Fecha<br>01/01/2018 | Importe Percibido \$ 800,00                   |
| Denominación<br>XXXXXP<br>SUBTOTAL                              | C.U.I.T             | Tipo Comprobante<br>Otros comprobantes | Número Comprobante<br>0222-00002222 | Fecha<br>01/01/2018 | Importe Percibido \$ 800,00 800,00            |
| Denominación<br>XXXXXP<br>SUBTOTAL<br>Pago único Art. 219 C.T.P | C.U.I.T             | Tipo Comprobante<br>Otros comprobantes | Número Comprobante<br>0222-00002222 | Fecha<br>01/01/2018 | Importe Percibido \$ 800,00 800,00 (-) 100,00 |

Una vez finalizada la carga de todos los datos correspondientes al anticipo a declarar, el sistema permite visualizar la declaración jurada confeccionada oprimiendo el botón <Vista Previa>. De esta manera se podrá verificar que los datos cargados sean correctos.

En caso que los datos reflejados sean incorrectos, se deberá volver a la pantalla anterior a fin de subsanar los errores, oprimiendo el botón <Volver>.

|                       |                                       | V                                     | ista Previa            |          |           |          |              |  |
|-----------------------|---------------------------------------|---------------------------------------|------------------------|----------|-----------|----------|--------------|--|
|                       |                                       |                                       |                        |          |           |          |              |  |
|                       | CUIT Apellido y Nombre o Depominación |                                       |                        |          |           |          |              |  |
|                       | 2099                                  | 9999998                               | GA                     | ARCIA DI | AZ BRUNO  | 1        |              |  |
| Anticipo              | Año                                   | Original / Rectificativa              | Fecha de Vencim        | iento    | Nú        | imero de | e Obligación |  |
| 01                    | 2018                                  | Original                              | 23/02/2018             |          |           | 201802   | 2178329      |  |
|                       |                                       | Dete                                  | rminacion del anticipo |          |           |          |              |  |
| Código                | )                                     | Actividades                           |                        | Base de  | e cálculo | %        | Anticipo     |  |
| 924990                | Ser                                   | vicios de entretenimiento n.c.p.      |                        | 1        | 10.000,00 | 3.5      | 350,0        |  |
|                       |                                       |                                       | TOTALES                | 1        | 0.000,00  |          | 350,0        |  |
| Importe D             | eterminado                            | en Concepto de Anticipo               |                        |          |           |          | 350,0        |  |
| Anticipo o            | Mínimo Me                             | nsual (el mayor)                      |                        |          |           |          | 350,0        |  |
| Menos Pa              | ago a cuenta                          | a del Anticipo en efectivo / Art.51 0 | CTP                    |          |           |          | 0,00         |  |
| Menos Sa              | aldo favorab                          | le Anticipo anterior                  | Anticipo               | 12       | Año 201   | 7        | 0,00         |  |
|                       |                                       |                                       |                        | 5        | UBTOTAL   | (1)      | 350,00       |  |
| Menos Sa              | aldo favorab                          | le Impuesto período fiscal anterior   |                        |          | Año 201   | 7        | 0,0          |  |
|                       |                                       |                                       |                        | 5        | UBTOTAL   | (2)      | 350,0        |  |
| Menos Re              | ecaudación                            | bancaria (Tucumán) según anexo        |                        |          |           |          | 500,0        |  |
| Menos De              | etenciones s                          | egún anexo                            |                        |          |           |          | 600,00       |  |
| MEHUS RE              | ercepciones                           | según anexo                           |                        |          |           |          | 700,00       |  |
| Menos Pe              |                                       | medianalog                            |                        |          |           |          | 0,00         |  |
| Menos Pe<br>Otros Reg | gímenes Pro                           | inocionales                           |                        |          |           |          |              |  |

# 4.ENVÍO DE DDJJ

Para realizar la presentación de la declaración jurada, se deberá presionar el botón <Presentar>, y el sistema habilitará la pantalla que aparece a continuación, donde se visualiza la fórmula de aceptación de datos a transmitir en carácter de declaración jurada.

| DIRECCIÓN<br>GENERAL GOBIERNO DE | (                                                                                                    |                                                               |
|----------------------------------|----------------------------------------------------------------------------------------------------|---------------------------------------------------------------|
| DERENTAS   VINCE FOCOMUN         | ¿Está seguro que desea presentar la DJ?                                                                                                    | ×                                                             |
|                                  | A LA DIRECCIÓN GENERAL DE RENTAS<br>DE LA PROVINCIA DE TUCUMÁN                                                                                                    |                                                               |
| Antici<br>01                     | Declaro que los datos a transmitir son correctos y completos, y que<br>confeccionado el formulario digital en carácter de Declaración Jurada, utilizando<br>Sistema F.904 Web aprobado por la Dirección General del Rentas de la Provir<br>de Tucumán, sin omitir ni falsear dato alguno que deba contener, siendo<br>expresión de la verdad, conforme lo dispuesto por el artículo 92 del Cóc | he 1<br>o el de Obligación<br>fiel 302178329<br>figo Anticipo |
| 92499                            | Tributario Provincial y por la RG (DGR) Nº 78/17.                                                                                                    | 350.00                                                        |
|                                  |                                                                                                    | 350,00                                                        |
| Import                           | e I 🧭 Acepto los términos                                                                                                    | 350,00                                                        |
| Anticip                          |                                                                                                    | 350,00                                                        |
| Menos                            | P Cancelar Confirm                                                                                                    | 0,00                                                          |
| Menos                            | S S                                                                                                    | 0,00                                                          |
|                                  |                                                                                                    | 350,00                                                        |
| Menos                            | Saldo favorable impuesto período fiscal anterior                                                                                                    | 0.17 0.00                                                     |
| Merios                           |                                                                                                    | AL (2) 350.00                                                 |
|                                  |                                                                                                    |                                                               |
| Menos                            | Recaudación bancaria (Tucumán) según anexo                                                                                                    | 500,00                                                        |
| Menos                            | Retenciones según anexo                                                                                                    | 600,00                                                        |
| Menos                            | Percepciones según anexo                                                                                                    | 700,00                                                        |
| Otros                            | Regimenes Promocionales                                                                                                    | 0,00                                                          |
| A favo                           | r del contribuyente X A favor D.G.R                                                                                                    | TOTAL 1.450,00                                                |
|                                  | ← Volver Presentar C                                                                                                    |                                                               |

Una vez presentado el F.904 (Web), se podrá optar por visualizar e imprimir los siguientes formularios:

- Acuse de Recibo Presentación de DJ.
- Declaración Jurada F.904 Web.
- Anexo Recaudación.
- Anexo Retención.
- Anexo Percepción.

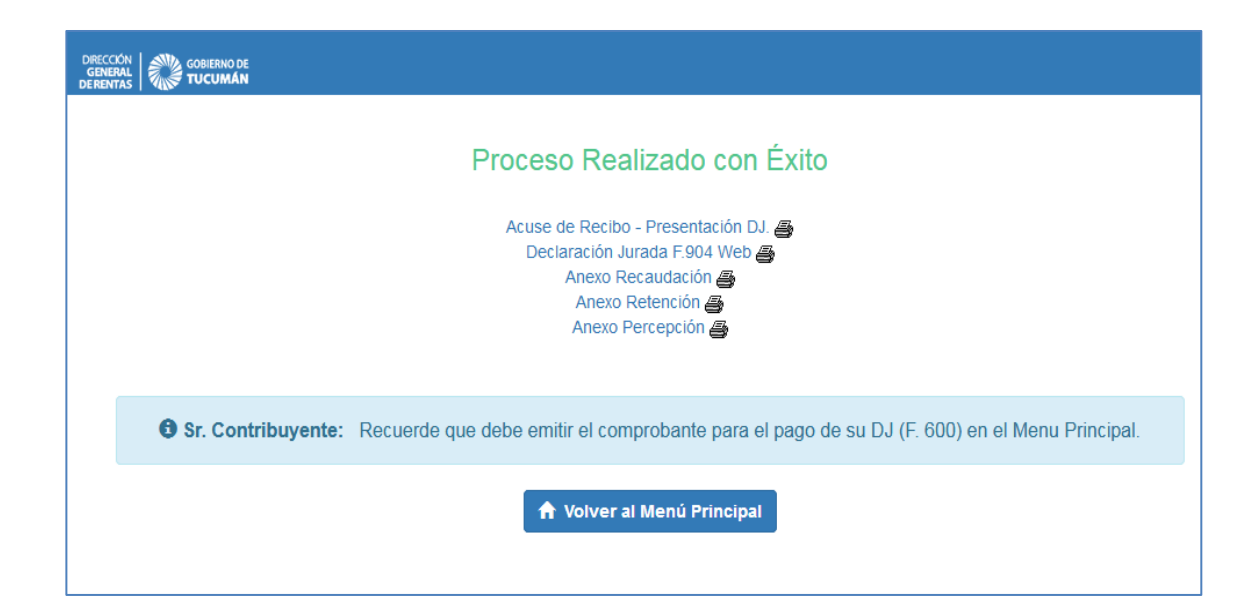

En caso de presentarse alguna de las causales de rechazo el sistema informático mostrará la siguiente pantalla, donde se habilita la impresión del "Acuse de Rechazo" en el cual se informará el motivo del mismo.

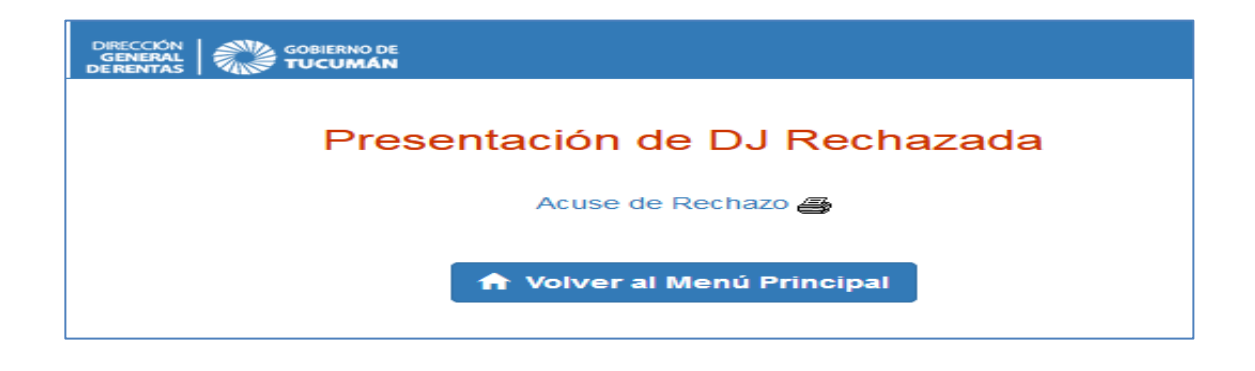

#### 5. PAGO DE DDJJ

Para generar el comprobante para el pago, F.600, se deberá ingresar al link que se señala en la pantalla que se muestra a continuación, la cual se encuentra dentro del menú "Servicios con Clave Fiscal".

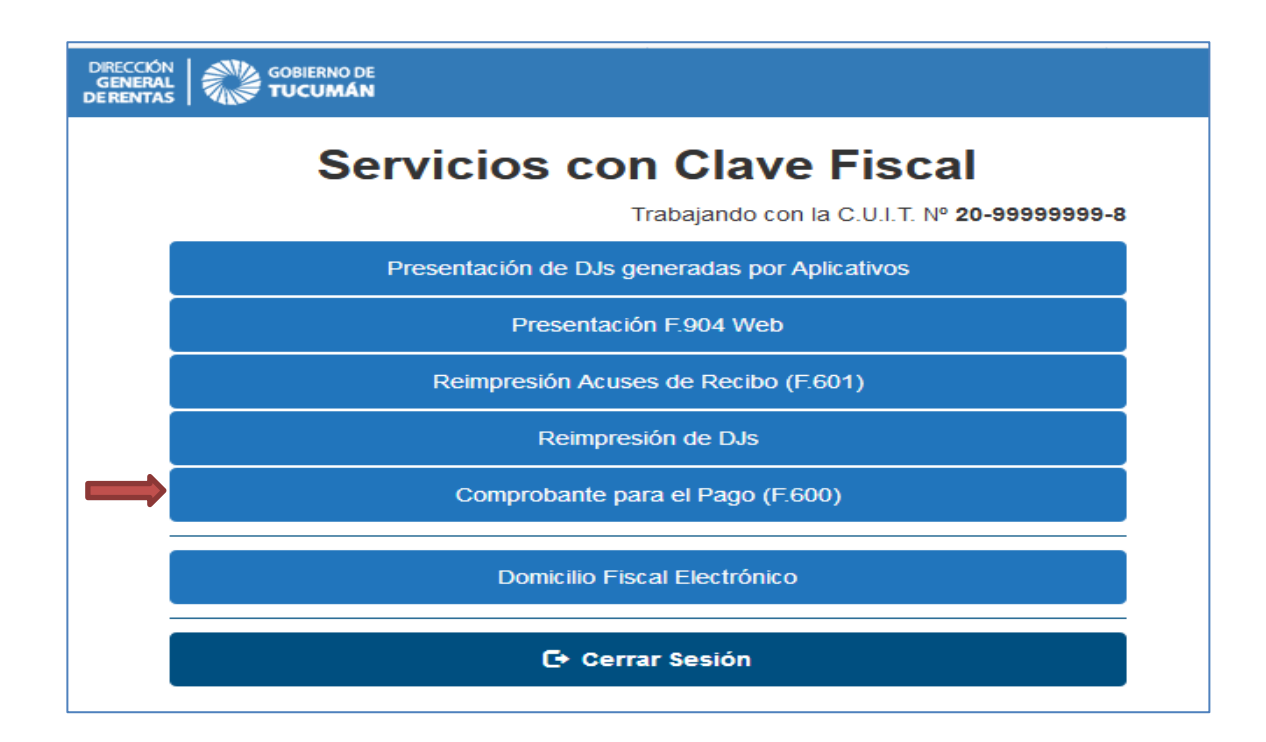